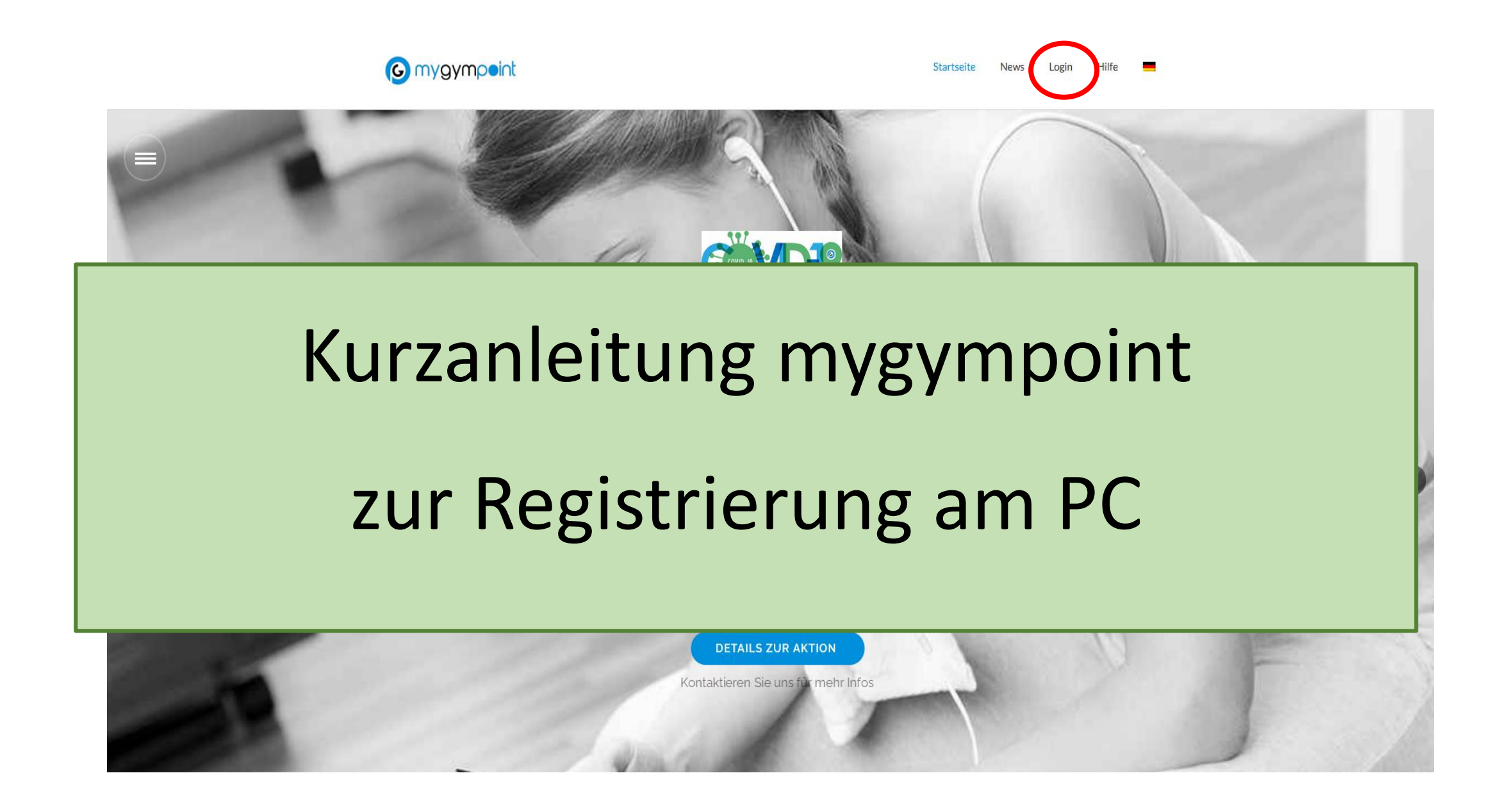

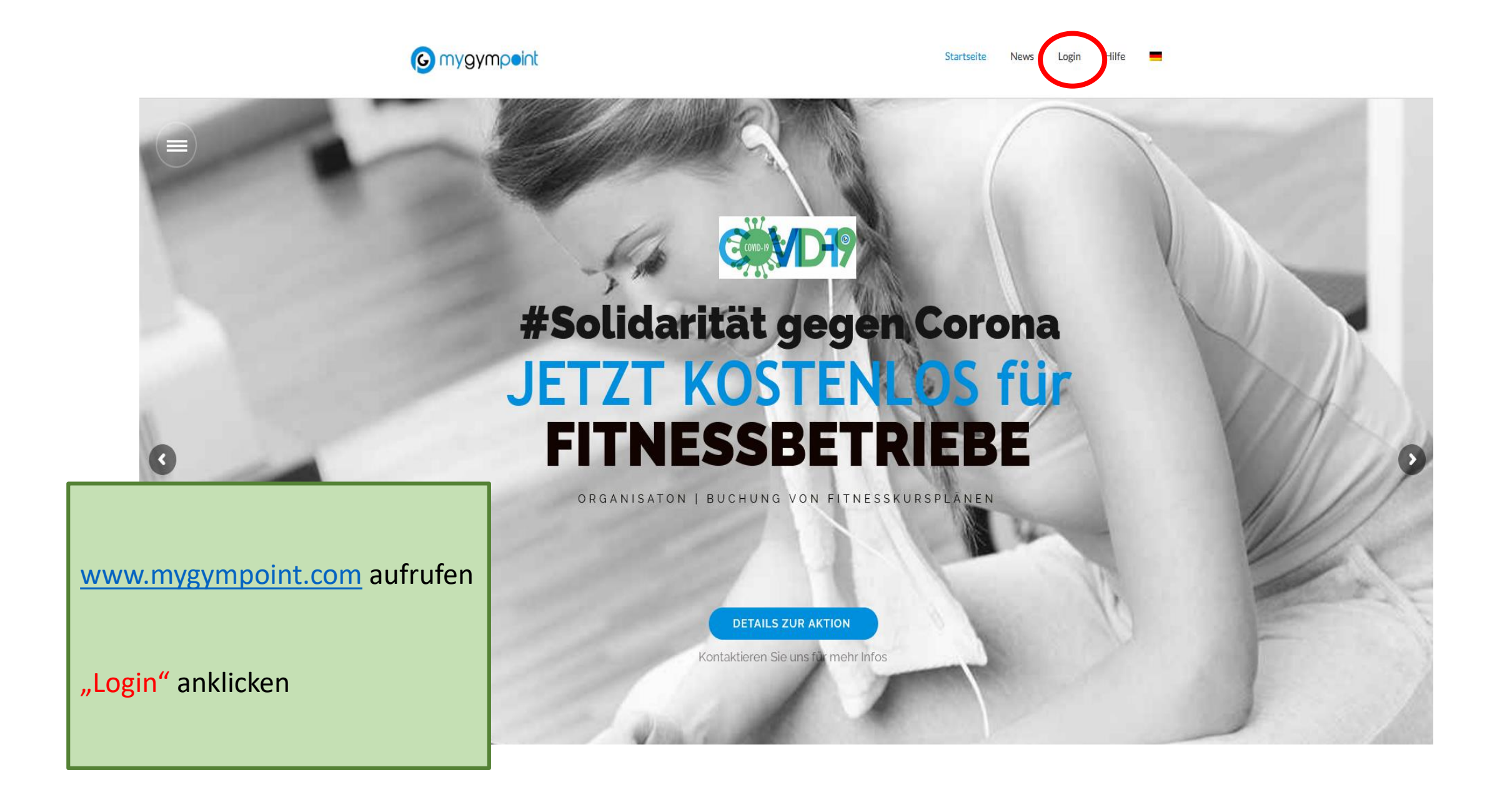

| <b>O</b> mygympeint |                                       |                       | Registrieren Anmelden |
|---------------------|---------------------------------------|-----------------------|-----------------------|
|                     | Anmelden                              |                       |                       |
|                     | Benutzername oder Email Adresse       |                       |                       |
|                     | Passwort                              |                       |                       |
|                     | An mich erinnern                      |                       |                       |
|                     | Noch kein Benutzerkonto? Registrieren | Passwort zurücksetzen |                       |
|                     | Anmelder                              | 1                     |                       |

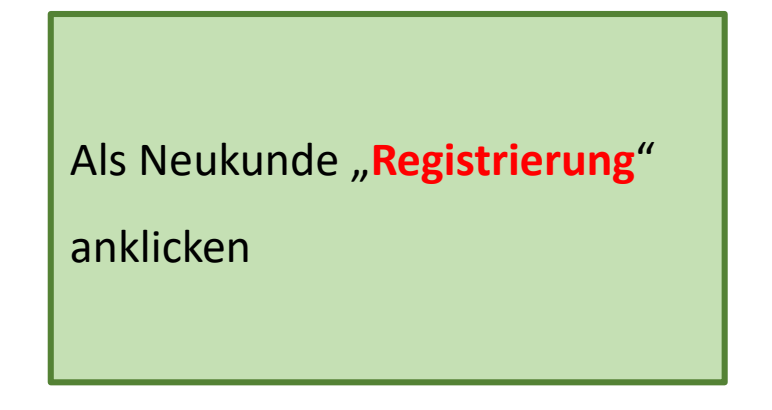

## **G** mygympeint

- Anmeldenamen eingeben
   (VornameNachname ohne Leerstellen und Umlaut!)
- 2. e-mail Adresse eingeben
- Passwort eingeben und nochmal zur Bestätigung
- Haken bei "Nutzungsbedingungen" setzen
- Beim Klick auf "i" zeigen sich Informationen zur korrekten Eingabe

|         |                                                        | Registrieren Anmelden                 |  |
|---------|--------------------------------------------------------|---------------------------------------|--|
| Benut   | zerkonto erstellen                                     |                                       |  |
| Sie hab | en schon ein Benutzerkonto? Anmelden                   |                                       |  |
| 4       | ArnoldSchwarzenegger                                   |                                       |  |
|         | arnie@usa.com                                          |                                       |  |
|         | •••••                                                  |                                       |  |
|         |                                                        |                                       |  |
| ☑ Bitt  | e akzeptiere unsere Nutzungsbedingung                  | jen                                   |  |
|         | Registrie                                              | ren                                   |  |
| ľ       | Für Fitnesseinrichtungen!<br>30 Tage kostenlos testen! |                                       |  |
|         |                                                        | ,                                     |  |
|         |                                                        | Es entstehen Euch keine Kosten!!!     |  |
|         |                                                        | (Dem SV Esting allerdings schon ☺;    |  |
|         |                                                        | d.h. die Kosten übernimmt der Verein) |  |
|         |                                                        |                                       |  |

| <b>O</b> mygympeint |          | Registrieren Anmelden |  |
|---------------------|----------|-----------------------|--|
|                     | Anmelden |                       |  |

Nach erfolgreicher Registrierung kann die Anmeldung erfolgen mit:

- 1. e-Mail Adresse ODER hinterlegtem Benutzername
- 2. Passwort

| ( mygympoint                                    |                           |               | tobimarzin@gmx.de +                          |  |
|-------------------------------------------------|---------------------------|---------------|----------------------------------------------|--|
| Mein Kursplan                                   | Dein Studio auf einem Bli | ick           | Ankündigungen                                |  |
| tobimarzin@gmx.de                               |                           |               | Momentan sind keine Ankündigungen vorhanden. |  |
| Erstelle dir hier deinen persönlichen Kursplan! | <b>5</b> V                |               |                                              |  |
| Kurs buchen 🖒                                   | ESTING 1972<br>Fitness    |               |                                              |  |
|                                                 | Kontaktinformationen      | >             | >                                            |  |
|                                                 | Öffnungszeiten            | >             | >                                            |  |
|                                                 | 🛗 Kurskalender            | <li>Info</li> |                                              |  |
| o ähnlich sieht der Startbildschirm aus.        |                           |               |                                              |  |
|                                                 |                           |               |                                              |  |
| licken auf den eigenen Namen rechts oben erm    | öglicht                   |               |                                              |  |
| Einstellungen" anzuklicken                      |                           |               |                                              |  |
| Ŭ                                               |                           |               |                                              |  |
|                                                 |                           |               |                                              |  |

Κ

11

|                                              | mygympeint                                                                                                    |                                                                                                    | T tobimarzin@gmx.de                           |
|----------------------------------------------|----------------------------------------------------------------------------------------------------|----------------------------------------------------------------------------------------------------|-----------------------------------------------|
| ♠                                            | Einstellungen Kontoeinstellungen                                                                                                 |                                                                                                    |                                               |
| tobim<br>& Ke<br>% Ve                        | Benutzerprofil Benutzerprofil Benutzername tobimarzin@gmx.de Email tobimarzin@gmx.de Vorname                                     | Nachname                                                                                                    |                                               |
|                                              | Speichern<br>Passwort ändern                                                                                                    |                                                                                                    |                                               |
| In den Einstellungen<br>"Verknüpfte Studios" | Derzeitiges Passwort *                                                                                                    |                                                                                                    |                                               |
| anklicken                                    | Neues Passwort bestätigen *                                                                                                    |                                                                                                    |                                               |
|                                              | Passwort ändern                                                                                                    |                                                                                                    |                                               |
|                                              | Privatsphäre Privatsphäre State Option Kursbuchungen sind öffentl Ist die Option Kursbuchungen sin Namen, bzw. Benutzernamen bei | <b>lich</b><br><i>ind öffentlich</i> aktiviert, so können andere Benutzer, die d<br>ei einer Kursanmeldung sehen. | iese Option ebenfalls aktiviert haben, deinen |

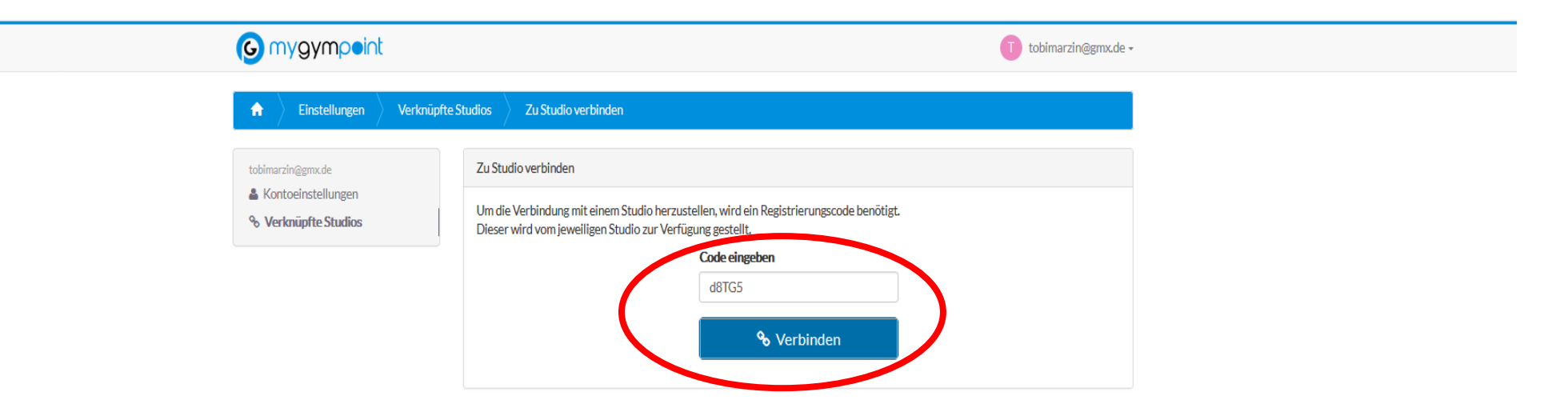

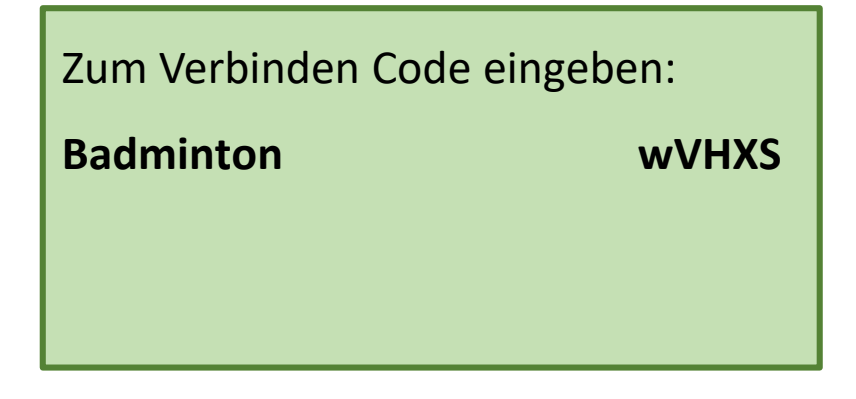

| (C) mygympoint                                                     |                    | T tobimarzin@gmx.de • |
|--------------------------------------------------------------------|--------------------|-----------------------|
| Finstellungen Verknüp                                              | te Studios         |                       |
| Verknüpfung zu Studio 'SVE Group Fitne                             | s' wurde entfernt  | ×                     |
| tobimarzin@gmx.de                                                  |                    | % Zu Studio verbinden |
| <ul> <li>Kontoeinstellungen</li> <li>Verknüpfte Studios</li> </ul> | Verknüpfte Studios |                       |
|                                                                    | SVE Fitnessstudio  | S Verbindung lösen    |

So soll es dann aussehen (nur mit Badminton statt Fitnessstudio).Durch Klick auf den **Homebutton** geht es zurück auf die Hauptseite

| S mygympeint                                                                                    |                                                                                                    | tobimarzin@gmv.de -                                           |
|-------------------------------------------------------------------------------------------------|----------------------------------------------------------------------------------------------------|---------------------------------------------------------------|
| Mein Kursplan<br>tobimarzin@gmx.u<br>tobimarzin<br>Erstelle dir hier deinen perso<br>Kurs buche | de<br>m@gmx.de<br>inlichen Kursplan!                                                                 | Ankündigungen<br>Momentan sind keine Ankündigungen vorhanden. |
|                                                                                                 | ESTING 1972<br>Fitness Kontaktinformationen Kurskalender Kurskalender Info Weteres Studio hinzufüren |                                                               |
| Voila!                                                                                          | Bevorstehende Kurse                                                                                  |                                                               |
| Klick auf "Kurs buchen" (oder                                                                   | Alle Kurse in der Übersicht                                                                          |                                                               |
| "Kurskalender") gelangt man zum                                                                 |                                                                                                    |                                                               |
| Terminkalender!                                                                                 |                                                                                                    |                                                               |

## 6 mygympoint

Administration 🔲 TobiasMarzin 🗸

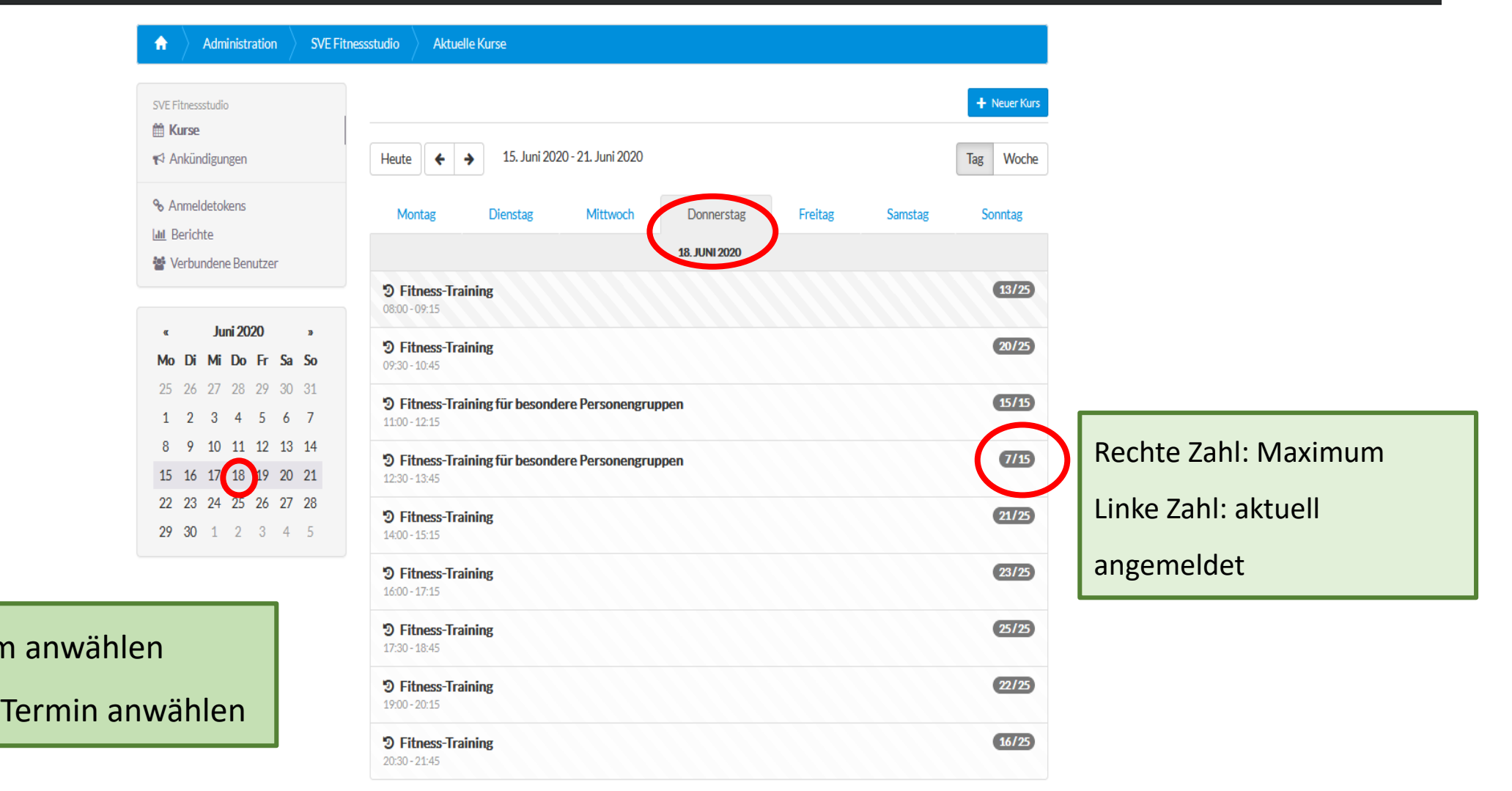

Gewünschtes Datum anwählen

Gewünschten Kurs/Termin anwählen

| <b>O</b> mygympoint                                                             | T tobimarzin@gmx.de -                                        |
|---------------------------------------------------------------------------------|--------------------------------------------------------------|
| SVE Group Fitness Kurs                                                          | Stretching                                                   |
| ← Zurückzur Übersicht                                                           |                                                              |
| Stretching                                                                      |                                                              |
| <b>17:30 Uhr</b><br>1 h<br>Donnerstag, 10.09.2020<br>Raum: Gymnastikraum Esting | nit Tobi Marzin<br>19 1<br>ANMELDUNGEN FREIER PLATE Anmelden |

Gewünschten Termin anklicken und

"Anmelden" klicken

|                                                                          |                                                     | tobimarzin@gmx.de • |
|--------------------------------------------------------------------------|-----------------------------------------------------|---------------------|
| SVE Group Fitness Ku                                                     | se Stretching                                       |                     |
| Erfolgreich zum Kurs angemeldet                                          |                                                     | ×                   |
| 🗲 Zurück zur Übersicht                                                   |                                                     |                     |
| Stretching                                                               |                                                     |                     |
| 17:30 Uhr<br>1 h<br>Donnerstag, 10.09.2020<br>Raum: Gymnastikraum Esting | mit Tobi Marzin<br>20 0<br>ANMELDUNGEN FREIE PLÄTZE |                     |

Fertig!

Solltet Ihr doch nicht kommen können, so meldet Euch bitte wieder ab über "**Abmelden**". Durch Klick auf den **Homebutton** geht es zurück auf die Hauptseite.